## How to set Oakbridge University as Your Cause in <u>iGive.com</u>

iGive automatically helps your favorite cause, every time you shop.
Choose or list your cause & they'll earn money for free!
You must enroll to participate and use their hub.
When you enroll you agree to their <u>Terms of Service</u>, including trying the Button for at least 90 days.

Go to <a href="https://www.igive.com/">https://www.igive.com/</a>

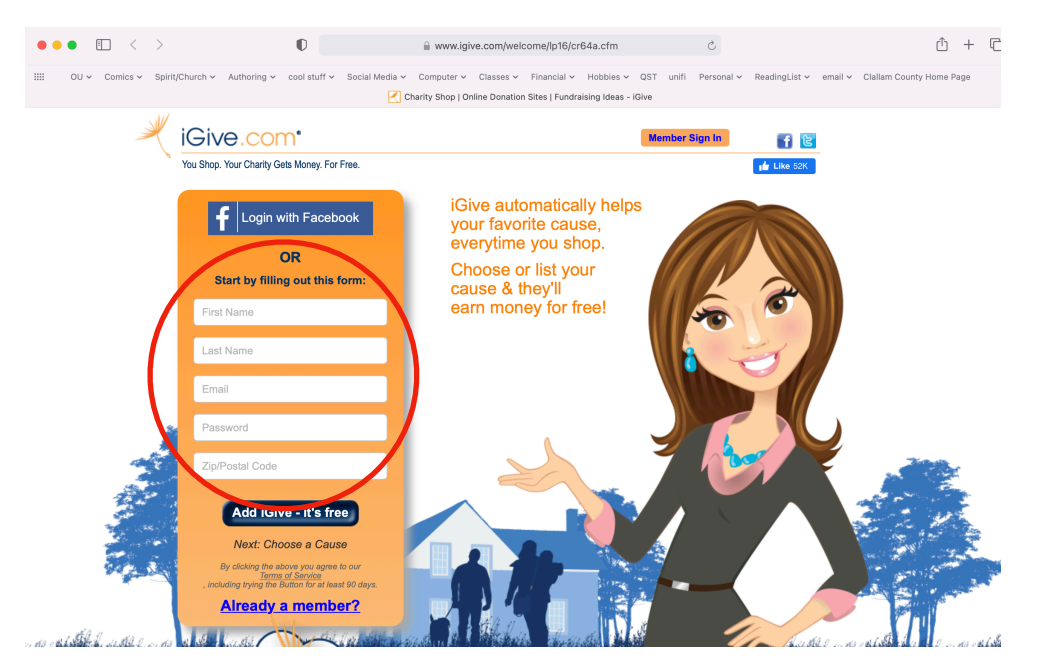

- If you are already a member, click on the "Already a member?" Otherwise, fill in the form and click on "Add iGive - it's free"
- Next, click on "Search by Name"

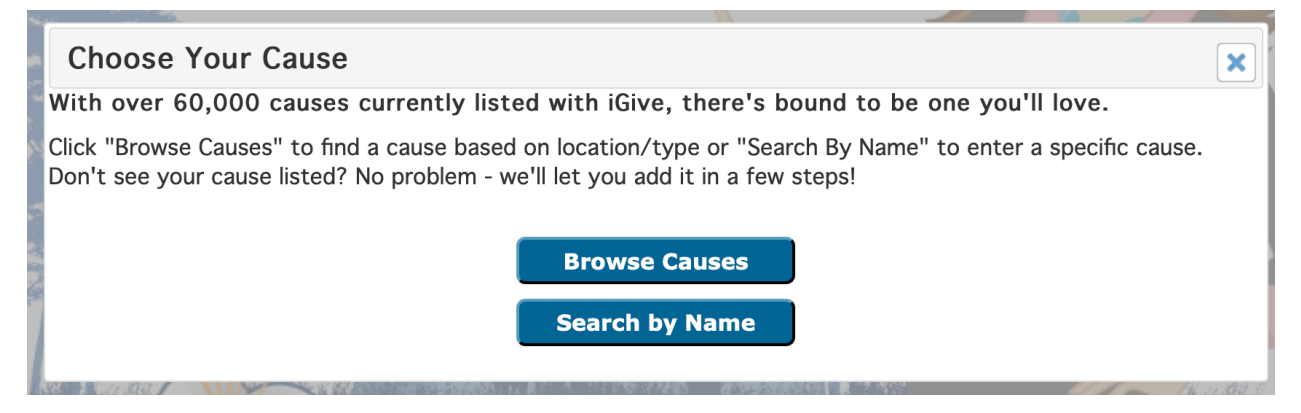

## • Type in "Oakbridge University" and click on "Search Now"

| Search By Name                                                          |                       |  |
|-------------------------------------------------------------------------|-----------------------|--|
| Enter a specific organization name in the box below to find your cause. |                       |  |
| Tip: The less specific your words, the more results you'll receive!     |                       |  |
|                                                                         | Enter the cause name: |  |
|                                                                         | Oakbridge University  |  |
|                                                                         | Search Now            |  |

• When the cause appears, affirm your choice, and you are through.